### Trier les e-mails - Zimbra

Ce tutoriel vous apprendra à trier vos e-mails en fonction de la date et la taille.

| 🚯 Difficulté Très facile | O Durée 1 minute(s) | Public Grand public | C Licence CC-BY-NC-SA |
|--------------------------|---------------------|---------------------|-----------------------|
| Fiche Contenu            | e action            |                     |                       |

#### Sommaire

Étape 1 - Cliquer sur Affichage en haut à droite

- Étape 2 Choisir le mode d'affichage souhaité
- Étape 3 Résultat

Commentaires

# Étape 1 - Cliquer sur Affichage en haut à droite

Cliquez sur Affichage en haut à droite

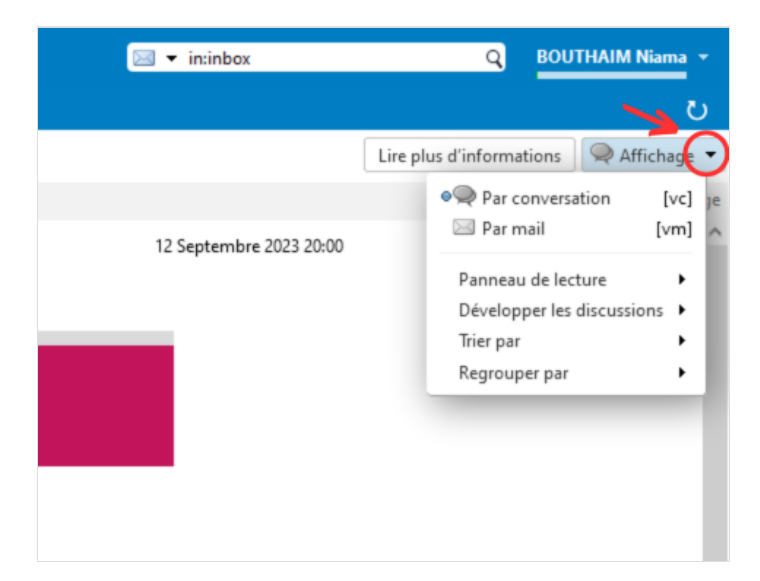

### Étape 2 - Choisir le mode d'affichage souhaité

1- Mettez votre curseur sur **triez Par** 

2- Puis choisissez le mode d'affichage souhaité (taille, date, Pièce jointe...)

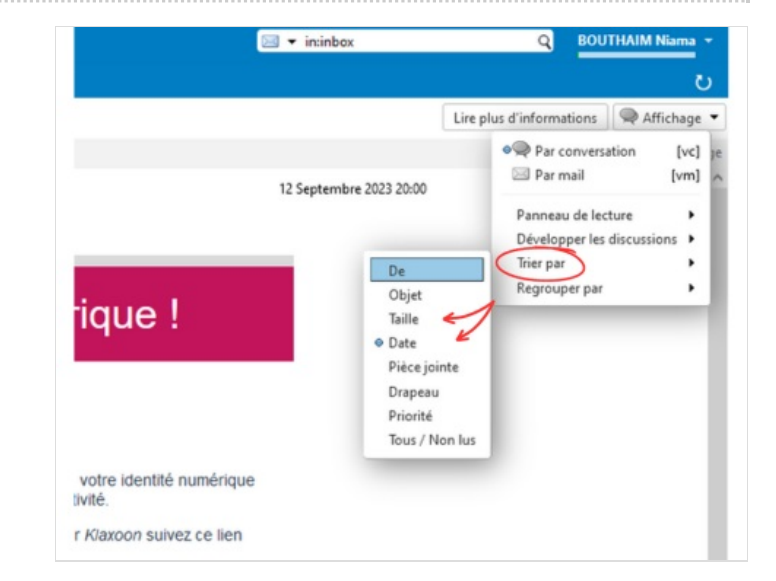

## Étape 3 - Résultat

Voici le résultat : les e-mails sont triés par date

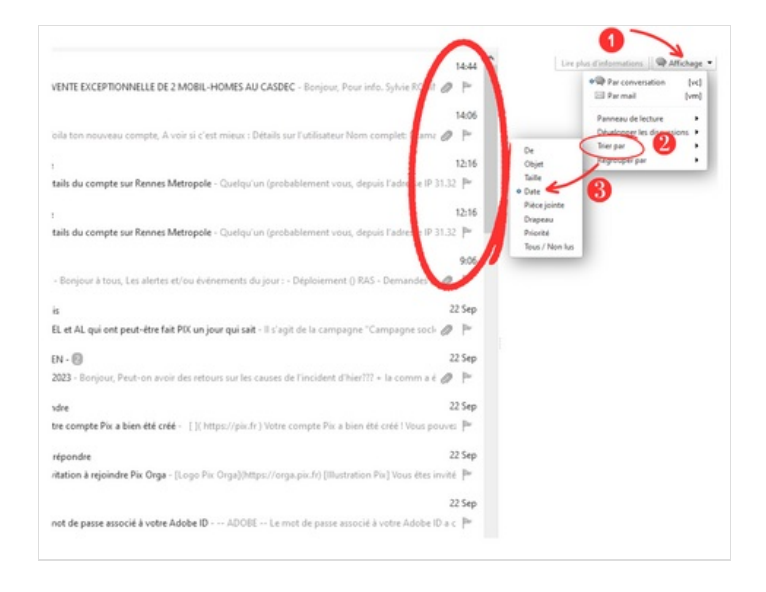